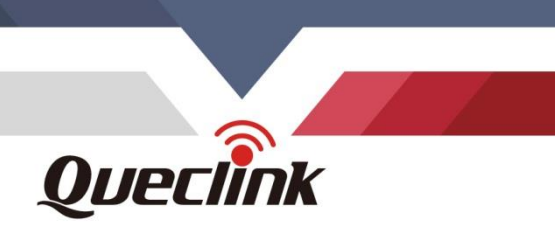

# GL53MG(Plus) Manage Tool User Guide EGPRS/LTE Cat-M1/LTE Cat-NB2/GNSS Tracker

TRACGL53MGMT001

V1.00

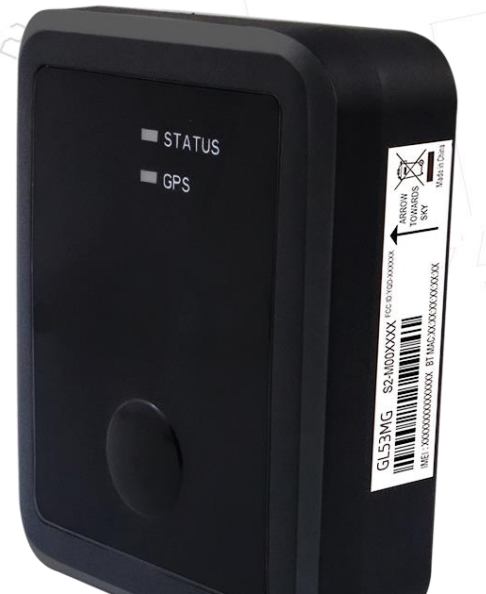

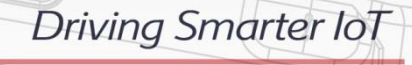

www.queclink.com

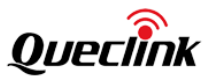

| Document Title      | GL53MG(Plus) Manage Tool User Guide |  |
|---------------------|-------------------------------------|--|
| Version             | 1.00                                |  |
| Date                | July 1, 2021                        |  |
| Status              | Release                             |  |
| Document Control ID | TRACGL53MGMT001                     |  |

#### **General Notes**

Queclink offers this information as a service to its customers, to support application and engineering efforts that use the products designed by Queclink. The information provided is based upon requirements specifically provided to Queclink by the customers. Queclink has not undertaken any independent search for additional relevant information, including any information that may be in the customer's possession. Furthermore, system validation of this product designed by Queclink within a larger electronic system remains the responsibility of the customer or the customer's system integrator. All specifications supplied herein are subject to change.

#### Copyright

This document contains proprietary technical information which is the property of Queclink Wireless Solutions Co., Ltd. The copying of this document and giving it to others and the using or communication of the contents thereof, are forbidden without express authority. Offenders are liable to the payment of damages. All rights are reserved in the event of grant of a patent or the registration of a utility model or design. All specifications supplied herein are subject to change without notice at any time.

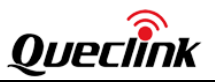

### Contents

| Contents2                                                |
|----------------------------------------------------------|
| History                                                  |
| 1. GL53MG(Plus) Manage Tool Interface4                   |
| 1.1. System Requirements4                                |
| 1.2. COM Setting4                                        |
| 1.3. Quick Setting Wizard5                               |
| 1.4. Professional Setting Windows6                       |
| 1.4.1 Title Bar6                                         |
| 1.4.2 Menus6                                             |
| 1.4.2.1 Start Menu                                       |
| 1.4.2.2 Tool Menu                                        |
| 1.4.2.3 Help Menu                                        |
| 1.4.3 Toolbar9                                           |
| 1.4.4 Status Bar9                                        |
| 1.4.5 Command Browser and Command Operation Space9       |
| 1.4.5.1 Command Browser10                                |
| 1.4.5.2 Command Operation Space11                        |
| 1.5. Operation Result Interface11                        |
| 1.5.1 Operation Successful Interface11                   |
| 1.5.2 Operation Failed Interface12                       |
| 2. Operation Instructions                                |
| 2.1. Device Configuration with Quick Setting Wizard13    |
| 2.1.1 Welcome to Quick Setting Wizard13                  |
| 2.1.2 Network Setting13                                  |
| 2.1.3 Main Server Setting14                              |
| 2.1.4 Sending Command to Device15                        |
| 2.2. Device Configuration in Professional Setting Mode17 |
| 2.3. Read/Save All Configurations                        |
| 2.4. Load/Send All Configurations                        |

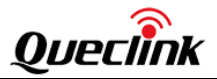

## History

| Version | Date         | Author       | Description of Change |
|---------|--------------|--------------|-----------------------|
| 1.00    | July 1, 2021 | Shirley Zhou | Initial.              |

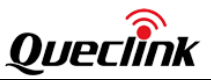

## 1. GL53MG(Plus) Manage Tool Interface

GL53MG(Plus) Manage Tool is a PC software which can be used to configure the GL53MG(Plus) through UART. Configuration is straightforward for the backend server developers as the tool has a user-friendly interface. The correct command messages sent to the device will be displayed on the Manage Tool. (These messages can also be sent by SMS, LTE or EGPRS).

The administrators can also use the Manage Tool to configure the device before sale. We recommend to establish a backend server and use the device by SMS, LTE or EGPRS. Please refer to <u>GL53MG(Plus)</u> @Track Air Interface Protocol for details.

To get started, please install the driver for the UART Cable. Then, find the new COM port in your PC system and follow the steps as follows:

- 1. Connect the device to PC by using the UART Cable.
- 2. Run Queclink\_GL53MG(Plus)\_Manage\_Tool\_Rxx.

#### **1.1. System Requirements**

The tool can run on all Windows operating systems, for example, **.NET Framework 3.5** (and above).

#### 1.2. COM Setting

| COM Settings    |           |  |  |  |
|-----------------|-----------|--|--|--|
| COM Settings    |           |  |  |  |
| COM:            | COM70 -   |  |  |  |
| Baudrate:       | 115200 -  |  |  |  |
| Password:       | g 53      |  |  |  |
| Show at startup | OK Cancel |  |  |  |

Select the COM port and baudrate (115200bps by default), enter the password **gI53** by default, and select **OK**. Then the setting window will be displayed.

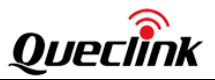

#### 1.3. Quick Setting Wizard

The Quick Setting Wizard allows you to set basic settings for the device (Please refer to Chapter 2.1 for the instructions). If you want to use more functions of the device, select **Cancel** on the Quick Setting Wizard page to enter the professional setting interface.

**Note**: To enter the Quick Setting Wizard page or the professional setting interface, please configure the COM setting first.

| Quick Setting Wizard | _                                                                                                    |                                                                                                    |                                       |
|----------------------|----------------------------------------------------------------------------------------------------|----------------------------------------------------------------------------------------------------|---------------------------------------|
|                      | Welcome to GL53MG Ma<br>This wizard will configure<br>It is commended that you<br>applications before conti<br>Click on 'Next' to continue | nage Tool Quick Setting W<br>e some basic settings of G<br>I close all other COM-relat<br>nuing.<br>e; click on 'Cancel' to exit th | /izard<br>sL53MG.<br>ed<br>nis wizard |
|                      | Text<br>Read IMEI & Version<br>Refresh to check connect                                                                                    | Result<br>OK<br>tion available                                                                                                    |                                       |
| Show at startup      | < <u>B</u> ack <u>N</u> ext >                                                                                                    | Send Command                                                                                                    | Cancel                                |

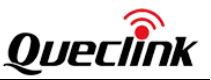

#### 1.4. Professional Setting Windows

| Title Bar  | <u>\</u>                                                                                                    |
|------------|----------------------------------------------------------------------------------------------------|
|            | Watome - GL53MG Manage Tool R1.1                                                                                                    |
|            | Start Tool Help                                                                                                    |
| Monus      | 🛛 🏹 ÇAM Settings 🗊 Operation Log 🛜 Quick Setting Wizard 🎼 Read All Configuration 🗸 🛅 Send All Configuration 🗞 Save All Configuration 🗸 🔚 Connect to COM                                                                                                    |
| Wends      | Welcome         >           Server Connection                                                                                                    |
|            | Bearer Setting Information                                                                                                    |
| Toolbar    | Backend Server Registration Informatio                                                                                                    |
|            | Quick Start Settings APN User Name:                                                                                                    |
|            | APN Password:                                                                                                    |
| Commond    | Backup APN:                                                                                                    |
| Command    | Backup APN User Name:                                                                                                    |
| Browser    | Backup APN Password:                                                                                                    |
|            | APN Authentication Methods: 0: No authentication                                                                                                    |
| Command    | Network Mode: 0: Auto. (LTE First & EGPRS)                                                                                                    |
| Operation  | 0: Cat-M1 & Cat-M1 First)                                                                                                    |
| Change     |                                                                                                    |
| Space      |                                                                                                    |
|            | Device Configuration ×                                                                                                    |
|            | Alarm Settings ×                                                                                                    |
| Status Bar | Bluetooth Settings                                                                                                    |
|            | Other Settings * AT+GTBSI=gl53,default,,,,,00,0,FFFF\$ Read Send                                                                                                    |
|            | 🛜 🛉 🛗 in System Status: Executing: N/A, Waiting: 0 commands 🛛 Current Status: COM37 is Closed, IMEI is N/A, Protocol Version is N/A, APP Version is N/A, APP Versi |

#### 1.4.1 Title Bar

It indicates the version of the Manage Tool.

#### 1.4.2 Menus

It includes "Start", "Tool", and "Help".

Start Tool Help

#### 1.4.2.1 Start Menu

It includes "COM Settings".

**[COM Setting]:** It is used to set the COM information and password. For setting details, please refer to Chapter 1.2.

#### 1.4.2.2 Tool Menu

It includes "Quick Setting Wizard", "Operation Log", and "Options" settings.

**[Quick Setting Wizard]:** It is used to open Quick Setting Wizard directly. Please refer to Chapter 2.1 for details.

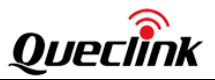

Operation

Log

[Operation Log]: It is used to display/hide the operation log.

| R Welcome - GL53MG Manage Tool R1.0                                                                                                    |                     | - • ×              |
|----------------------------------------------------------------------------------------------------|---------------------|--------------------|
| Start Tool Help                                                                                                    |                     |                    |
| 🔋 🤪 COM Settings 🚊 Operation Log 🥃 Quick Setting Wizard 🛛 🖉 Read All Configuration 👻 Send All Configuration 😪 Save All Configuration 👻 👘 Disco                                                                                                    | nnect to COM        |                    |
| Welcome ×                                                                                                    |                     | ^                  |
| Server Connection  Server Connection  Server Connec |                     |                    |
| Bearer Setting Information                                                                                                    |                     |                    |
| Backend Server Registration Information APN: default                                                                                                    |                     |                    |
| Quick Start Settings APN User Name:                                                                                                    |                     | E                  |
| APN Password:                                                                                                    |                     |                    |
| Backup APN:                                                                                                    |                     |                    |
| Backup APN User Name:                                                                                                    |                     |                    |
| Backup APN Password                                                                                                    |                     |                    |
| Alarm Settings X Use at the day                                                                                                    |                     |                    |
| Riveront Settings                                                                                                    |                     | -                  |
| Other Settings × AT+GTBSI=gl53,default,,,,,,00,0,FFFF\$                                                                                                    | Read                | Send               |
| Operation Log                                                                                                    |                     |                    |
| ID Text DateTime Result                                                                                                    |                     |                    |
| 1 Read IMEI & Version 2021/5/31 15:24:07 OK                                                                                                    |                     |                    |
| 2 Read GTNMD 2021/5/31 15:30:11 OK                                                                                                    |                     |                    |
| 4 Read IMEL & Version 2021/5/31 16:09:19 OK                                                                                                    |                     |                    |
|                                                                                                    |                     |                    |
| 🔊 🛉 🔠 in System Status: Executing: N/A, Waiting: 0 commands 🛛 Current Status: COM70 is Opened, IMEI is 86528404899337                                                                                                    | 6, Protocol Versior | n is 0200, APP Ver |

**[Options]:** It is used to configure the basic settings of the Manage Tool, which includes "Basic Options" and "Advanced Options".

"**Basic Options**" includes "Startup Setting" and "Other Settings". "Startup Setting" can configure whether to show COM Settings at startup. "Other Settings" can select the address where you want to save the file.

| Coptions       |                       |
|----------------|-----------------------|
| Basic Options  | Advanced Options      |
| Startup Settin | gs                    |
| Show CO        | M Settings at startup |
| Show           | Quick Setting Wizard  |
| Other Settings |                       |
| D.manageto     | oi.txi Save Log       |
|                |                       |
|                |                       |
|                | Save Cancel           |

"Advanced Options" includes "COM Settings" and "Other Settings". "COM Settings" can

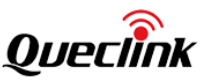

configure COM settings. We recommend to use default settings for these settings. "Other Settings" can configure the Timeout For Command Executing.

| Options       |                        |                   |
|---------------|------------------------|-------------------|
| Basic Options | Advanced Options       |                   |
| - COM Setting | S                      |                   |
| 🔽 Enable S    | BlowClock Control      |                   |
| Other Setting | S                      |                   |
| 📃 Hidden p    | prompt after every cor | nmand is finished |
| Timeout For   | Command Executin       | g:10 🚔 seconds    |
|               |                        |                   |
|               |                        |                   |
|               |                        | Save Cancel       |

#### 1.4.2.3 Help Menu

[About]: Select About. Then the following pop-up window will be displayed.

| C About GL53M                 | IG Manage Tool               |
|-------------------------------|------------------------------|
| QUE<br>Wire<br>ManageTool Ver | rsion: R1.2 Build09 Rev29203 |
| Support Protoco               | ol Version: 0402             |
| APP Version:                  | GL53MGR00A04V35M512          |
| Mcu Version:                  | GL53MG_McuR12V4.25           |
| Hw Version:                   | GL53MGhw_version:1.03        |
| MAC Address:                  | 8CF681961937                 |

"Manage Tool Version" indicates the version of the Manage Tool.

*"Support Protocol Version"* indicates the protocol version for which the Manage Tool is used.

*"APP Version"* indicates the firmware version of the device which connects to the PC. *"Mcu Version"* indicates the MCU version of the device which connects to the PC.

#### "Hw Version" indicates the hardware version of the device which connects to the PC.

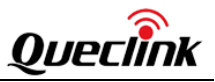

"Mac Address" indicates the MAC Address of the device which connects to the PC.

#### 1.4.3 Toolbar

It includes "COM Setting", "Operation Log", "Quick Setting Wizard", "Read All Configuration", "Send All Configuration", "Save All Configuration", and "Connect/Disconnect to COM".

🧔 COM Settings 🗉 Operation Log 🥃 Quick Setting Wizard 🛛 🔊 Read All Configuration 🗸 🛅 Send All Configuration 🧏 Save All Configuration 🔹 🔚 Disconnect to COM

**[COM Setting]:** It is used to set the COM information and password. For setting details, please refer to Chapter 1.2.

[Operation Log]: It is used to display/hide the operation log.

**[Quick Setting Wizard]:** It is used to open Quick Setting Wizard directly. Please refer to Chapter 2.1 for details.

**[Read All Configuration]:** It is used to display/hide "Read From Device" and "Load Configuration From File". "Read From Device" is used to read all configurations (except the **AT+GTABC, AT+GTRTO** and **AT+GTFVR** commands) from the device which connects to PC. "Load Configuration From File" is used to load configuration file to the Manage Tool.

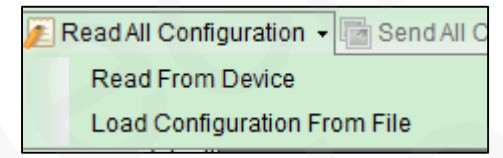

[Send All Configuration]: It is used to send all configurations (except the AT+GTQSS, AT+GTABC, AT+GTRTO, AT+GTFVR and AT+GTUPC commands) in Command Operation Space.

[Save All Configuration]: It is used to save all configurations in Command Operation Space to file.

[Connect/Disconnect to COM]: It is used to Connect/Disconnect COM manually.

#### 1.4.4 Status Bar

It includes "System Status" and "Current Status".

🛜 🛉 🛗 in System Status: Executing: NA, Waiting: O commands 🛛 Current Status: COM70 is Opened, IMEI is 865284048993376, Protocol Version is 0200, APP Version is A02V15

[System Status]: It indicates the count of commands which are waiting and being executed.

[Current Status]: It indicates current COM status, IMEI, protocol version and software version read from the device.

#### 1.4.5 Command Browser and Command Operation Space

It is mainly used to read and set parameters of the device.

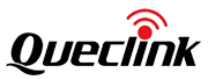

#### 1.4.5.1 Command Browser

All @Track protocol commands are divided into several parts. Select a command in Command Browser, then the parameters of this command will be shown in Command Operation Space.

| Command Browser      | Function Description                       | Related Command |
|----------------------|--------------------------------------------|-----------------|
| Server Connection    | Bearer Setting Information                 | AT+GTBSI        |
|                      | Backend Server Registration Information    | AT+GTSRI        |
|                      | Quick Start Setting                        | AT+GTQSS        |
|                      | Network Operator Selection                 | AT+GTNTS        |
| Device Configuration | Global Configuration                       | AT+GTCFG        |
|                      | Auto Unlock PIN                            | AT+GTPIN        |
|                      | Protocol Watchdog                          | AT+GTDOG        |
|                      | Time Adjustment                            | AT+GTTMA        |
|                      | Non-movement Detection                     | AT+GTNMD        |
|                      | Settings for Preserving Device's Specified | AT+GTPDS        |
|                      | Logic States                               |                 |
|                      | Abbreviation Command                       | AT+GTABC        |
| Alarm Settings       | Circular Geo-Fence Information             | AT+GTGEO        |
| Bluetooth Settings   | Stolen Vehicle Recovery                    | AT+GTSVR        |
| Other Settings       | Real Time Operation                        | AT+GTRTO        |
|                      | Allowed Number List Configuration          | AT+GTWLT        |
|                      | Settings for SMS with Google Maps Link     | AT+GTGLM        |
|                      | Over-the-Air Configuration Update          | AT+GTUPC        |
|                      | Configuration File Version                 | AT+GTFVR        |

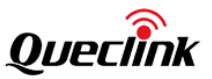

1.4.5.2 Command Operation Space

| Command     | Quick Start Settings is used to configure the parameters for EGPRS/LTE parameters and backend server information if the length of all the s                                                         | settings is less than 160 bytes. |
|-------------|----------------------------------------------------------------------------------------------------|----------------------------------|
| Description | Main Setting                                                                                                    |                                  |
|             | Report Mode:       TCP long-connection mode         It is suggest to set heartbeat interval in TCP long-connection mode. And the backend server should respond heartbeat data(+SACK:GTHBD) to unit. |                                  |
|             | GPRS Settings                                                                                                    |                                  |
| Parameters  | APN: default                                                                                                    |                                  |
| Area        | APN User Name:                                                                                                    | Ξ                                |
|             | APN Password:                                                                                                    |                                  |
|             | Backend Server Settings                                                                                                    |                                  |
|             | Main Server IP/ Domain Name: 180.169.235.202                                                                                                    |                                  |
|             | Main Server Port: 20116                                                                                                    |                                  |
|             | Backup Server IP/Domain Name:                                                                                                    |                                  |
|             | Backup Server Port                                                                                                    |                                  |
|             | SMS Gateway:                                                                                                    |                                  |
|             |                                                                                                    |                                  |
|             | Heartbeat Interval: 0 🚖 min 🔲 SMS ACK Enable                                                                                                    |                                  |
|             | SACK Enable: Disable SACK                                                                                                    |                                  |
| Command     | Buffer Mode: 1: Low priority -                                                                                                    | -                                |
| Display     | AT+GTQSS=gl53,default,,,3,,1,180.169.235.202,20116,,0,,0,0,,0,FFFF\$                                                                                                    | Read Send                        |

[Command Description]: It is a short description for the related command.

[Parameters Area]: It indicates the area where to set/read parameters of the related command.

[Command Display]: It indicates the area which displays the related command with set parameters.

[Read]: It is a button to read the related command from the device.

[Send]: It is a button to send the related command to the device.

#### **1.5. Operation Result Interface**

#### 1.5.1 Operation Successful Interface

The following shows that the command is read successfully.

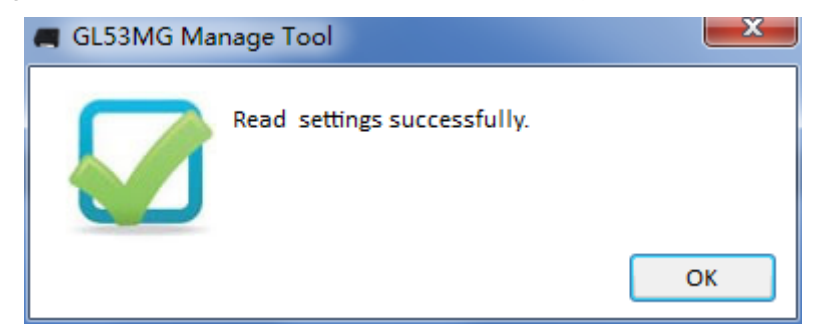

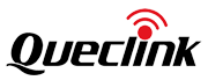

CK

#### 1.5.2 Operation Failed Interface

There should be something wrong with COM port connection if the failure reason is timeout.

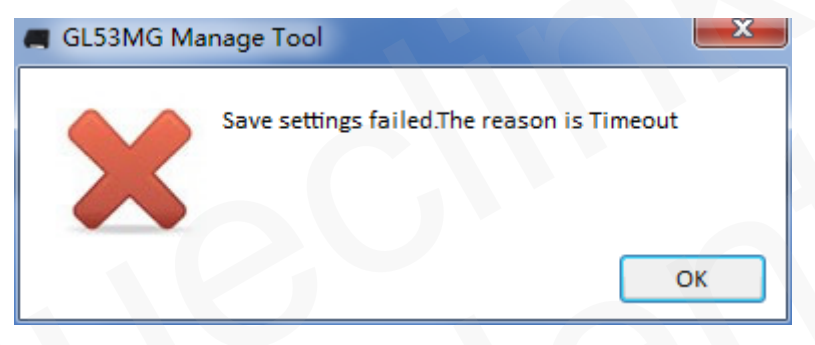

The COM port should be occupied. Please close all other COM-related applications.

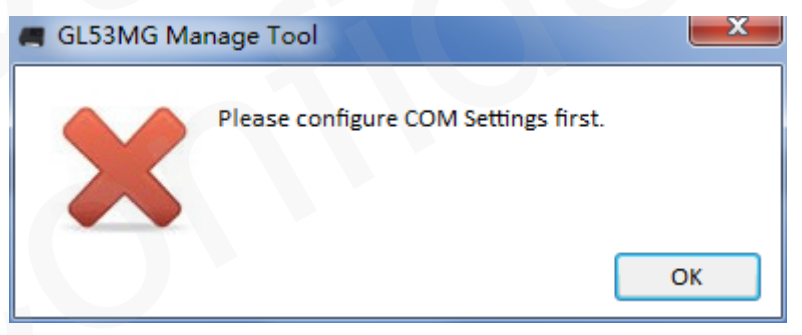

Please enter the correct device password if Password Error occurs.

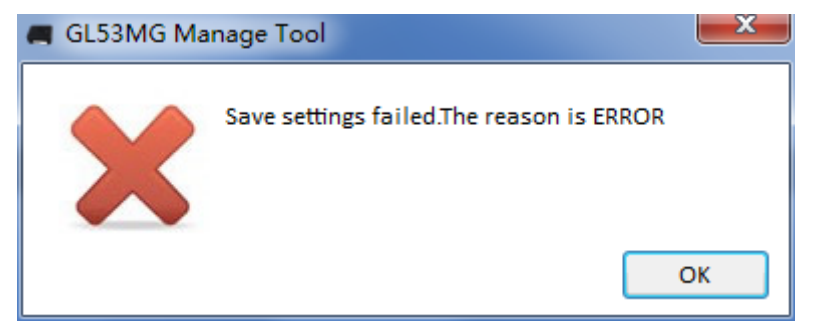

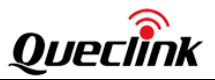

## 2. Operation Instructions

The Manage Tool is developed based on the @Track Air Interface Protocol. Please refer to <u>GL53MG(Plus)</u> @Track Air Interface Protocol for details.

#### 2.1. Device Configuration with Quick Setting Wizard

#### 2.1.1 Welcome to Quick Setting Wizard

Select **Quick Setting Wizard** in toolbar. If **Result** in this window is OK, click **Next**. If not, please check the COM port connection till it is OK.

| Quick Setting Wizard |                                                                                                    |
|----------------------|----------------------------------------------------------------------------------------------------|
|                      | Welcome to GL53MG Manage Tool Quick Setting Wizard         This wizard will configure some basic settings of GL53MG.         It is commended that you close all other COM-related applications before continuing.         Click on 'Next' to continue; click on 'Cancel' to exit this wizard         Text       Result         Read IMEI & Version       OK         Refresh to check connection available |
| Show at startup      | < Back Next > Send Command Cancel                                                                                                    |

Welcome to Quick Setting Wizard

#### 2.1.2 Network Setting

#### Step 1

Enter the APN, the username, the password, and select the network mode and LTE mode in this window. Please refer to <u>GL53MG(Plus)</u> @Track Air Interface Protocol to set these

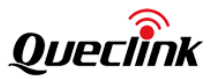

parameters.

#### Step 2

Click Next.

| 1      | A Quick Setting Wizard - Step 1/3    |                                    |        |  |  |  |
|--------|--------------------------------------|------------------------------------|--------|--|--|--|
|        | Network Settings<br>Configure access | <u></u>                            |        |  |  |  |
|        | APN:                                 | default * For example: cmnet       |        |  |  |  |
|        | Access Point Nam                     | e                                  |        |  |  |  |
| Step_1 | esername:                            | queclink                           |        |  |  |  |
|        | The parameter set                    |                                    |        |  |  |  |
|        | Password:                            | assword: **********                |        |  |  |  |
|        | The parameter set                    |                                    |        |  |  |  |
|        | Network Mode:                        | 0: Auto. (LTE First & EGPRS) 🔻     |        |  |  |  |
|        | LTE Mode:                            | 0: Cat-M1 & Cat-NB2 (Cat-M1 First) |        |  |  |  |
|        |                                      |                                    |        |  |  |  |
| Step_2 | Show at startup                      |                                    | Cancel |  |  |  |

#### 2.1.3 Main Server Setting

#### Step 1

Set the report mode, enter the main server IP/ domain name, the main server port, and the SMS gateway in this window. Please refer to <u>GL53MG(Plus)</u> @Track Air Interface <u>Protocol</u> to set these parameters.

#### Step 2

Select **Check if main backend server is available** to check if the main server IP and port are valid. If the result is "Error", please check the server connection. You can't get report from the backend server if there is a backend server connection problem.

Step 3 Click Next.

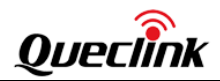

#### GL53MG(Plus) Manage Tool User Guide

|        | Quick Setting Wizard - Step 2/3                                                                         |  |  |  |  |  |
|--------|----------------------------------------------------------------------------------------------------|--|--|--|--|--|
|        | Main Server Settings<br>Configure main backend server info and transmission mode for protocol messages. |  |  |  |  |  |
|        | Report Mode: TCP long-connection mode -                                                                 |  |  |  |  |  |
|        | This defines the transmission mode between backend server and GL53MG.                                   |  |  |  |  |  |
| Step_1 | Main Server IP/ Domain Name: queclink.3322.org                                                          |  |  |  |  |  |
|        | The IP address or domain name of main backend server.                                                   |  |  |  |  |  |
|        | Main Server Port: 20101 🚔 The port of main backend server.                                              |  |  |  |  |  |
|        | SMS Gateway: 13100225689 National code starting with "+"is supported.                                   |  |  |  |  |  |
|        | Heartbeat Interval: 15 🚔 minutes                                                                        |  |  |  |  |  |
| Step_2 | Check if main backend server is available                                                               |  |  |  |  |  |
| Step_3 |                                                                                                    |  |  |  |  |  |
|        | Show at startup                                                                                         |  |  |  |  |  |

#### 2.1.4 Sending Command to Device

#### Step 1

Select **Send Command**. Then the **AT+GTBSI** and **AT+GTSRI** commands will be sent to the device.

#### Step 2

If the settings are downloaded successfully, select **OK** on the Save All settings successfully pop-up window. The quick setting is completed.

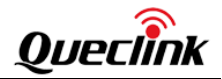

| Test                       | Deput              |
|----------------------------|--------------------|
| Write GTBSI<br>Write GTSRI | Pending<br>Pending |
|                            |                    |

|      | Please click on 'Send      | Command' to save settings | to GL53MG |
|------|----------------------------|---------------------------|-----------|
|      | Text                       | Result                    |           |
|      | Write GTBSI<br>Write GTSRI | ок<br>ОК                  |           |
| ep_2 | Save All se                | ttings successfully.      | OK        |

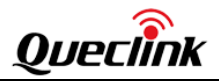

#### 2.2. Device Configuration in Professional Setting Mode

The following is the general instruction which shows how to configure the device by the Manage Tool in professional setting mode.

|        | ſ | Welcome - GL53MG Manage Tool R1.1       |                                                                                                    |          |
|--------|---|-----------------------------------------|----------------------------------------------------------------------------------------------------|----------|
|        |   | Start Tool Help                         |                                                                                                    |          |
|        |   | 🕴 🧔 COM Settings 🛛 Operation Log 🗾      | Quick Setting Wizard 🛛 🔊 Read All Configuration 👻 🖀 Send All Configuration 🛸 Save All Configuration 👻 🧰 Connect to COM           |          |
|        |   | Welcome ¥                               |                                                                                                    |          |
| Oton 1 |   | Server Connection *                     | Bearer Setting Information is used to configure the parameters for EGPRS/LTE parameters.                                         |          |
| Step_1 |   | Bearer Setting Information              | 🖃 Main Setting                                                                                                    |          |
|        |   | Backend Server Registration Information | APN: default                                                                                                    |          |
|        |   | Quick Start Settings                    | APN User Name:                                                                                                    | - Step / |
|        |   |                                         | APN Password:                                                                                                    | Otep_4   |
|        |   |                                         | Backup APN:                                                                                                    |          |
|        |   |                                         | Backup APN User Name:                                                                                                    |          |
|        |   |                                         | Backup APN Password:                                                                                                    |          |
|        |   |                                         | APN Authentication Methods: 0: No authentication                                                                                 |          |
|        |   |                                         | Network Mode: 0: Auto. (LTE First & EGPRS)                                                                                       |          |
|        |   |                                         | LTE Mode: 0: Cat-M1 & Cat-NB2. (Cat-M1 First)                                                                                    | Step 2   |
|        |   |                                         |                                                                                                    |          |
|        |   |                                         |                                                                                                    |          |
|        |   | Device Configuration ×                  |                                                                                                    | Chan D   |
|        |   | Alarm Settings ×                        |                                                                                                    | Step_3   |
|        |   | Bluetooth Settings ×                    |                                                                                                    |          |
|        |   | Other Settings ×                        | AT+GTBSI=gl53,default,,,,,00,0,FFFF\$                                                                                            |          |
|        |   | 🔊 f 💩 in                                | System Status: Executing: N/A, Waiting: 0 commands Current Status: COM37 is Closed, IMEI is N/A, Protocol Version is N/A, APP Ve | Step_5   |

#### Step 1

Select **Server Connection**>**Bearer Setting Information**. The corresponding parameters of the **AT+GTBSI** command are shown in Command Operation Space.

#### Step 2

The command message which shall be sent to the device will be generated based on input and displayed in Status Bar. Please note this command message can also be sent to the device through SMS, LTE or EGPRS.

#### Step 3

We recommend to read the parameters from the device first and configure settings.

#### Step 4

Set **Main Settings**. Please refer to <u>GL53MG(Plus)</u> @Track Air Interface Protocol to set these parameters.

#### Step 5

Select Send and the AT+GTBSI command will be sent to the device.

Note: The parameters of the AT+GTSRI and AT+GTBSI commands will be changed

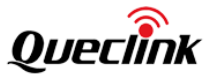

when the parameters of the AT+GTQSS command change.

#### 2.3. Read/Save All Configurations

#### Step 1

We recommend to read all configurations from the device before saving the configurations to file. Select **Read All Configuration**>**Read From Device**.

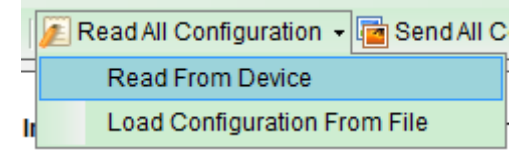

**Note:** For Read From Device, the commands **AT+GTABC**, **AT+GTRTO** and **AT+GTFVR** will not be read from the device by using the Manage Tool.

#### Step 2

After reading successfully, select Save All Configuration>Save File Configuration.

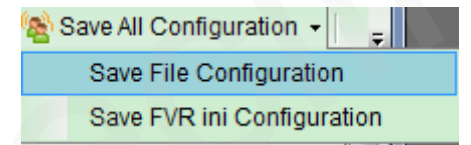

**Note:** If you want to save the configurations of the commands specified in the **AT+GTFVR** command, select **Save FVR ini Configuration**.

#### Step 3

Select a folder, type the name of configuration file, and then click Save.

| t                                                                                                    | Save As         |               | ×      |
|----------------------------------------------------------------------------------------------------|-----------------|---------------|--------|
|                                                                                                    | ▶ test 🗸        | 🖒 Search test | Q      |
| Organize 🔻 New folder                                                                                                    |                 | ===           | • @    |
| Name  Name  Name  Name  Name  Name  Name  Name  Name  Name  Name  Name  Name  Name  Name  Name  Name  Name  Name  Name  Name  Name  Name  Name  Name  Name  Name  Name  Name  Name  Name  Name  Name  Name  Name  Name Name | A Date modified | Type Size     |        |
| File name: test                                                                                                    |                 |               | ~      |
| Save as type: Config File                                                                                                    |                 |               | *      |
| Hide Folders                                                                                                    |                 | Save          | Cancel |

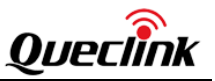

#### Step 4

Saving all configuration is successful.

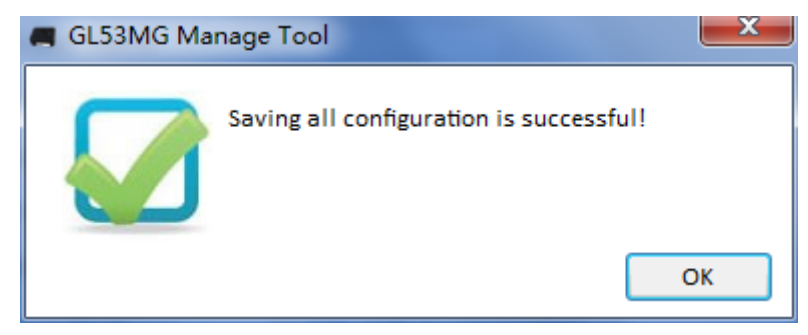

**Note:** The Manage Tool will generate a configuration file with parameter configuration and an .ini file with AT commands (which the Manage Tool has saved except the **AT+GTRTO**, **AT+GTABC, AT+GTUPC** and **AT+GTFVR** commands). The name of the .ini file is composed of configuration file name and "\_at".

For example, if you click **Save All Configuration** and type in the name of configuration file with "test", it will generate a "test.GL53MG" configuration file and a "test\_at" .ini file. We recommend to save all configurations before sending commands, especially the **AT+GTCFG** command, whose *<New Password>* can change the existing password and may affect the following configuration if you forget the new password.

#### 2.4. Load/Send All Configurations

#### Step 1

Before sending all configurations, load the configuration file or set all parameters in commands. To load configuration file, select **Read All Configuration>Load Configurations From File**. Then select the configuration file you need.

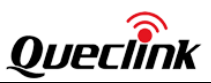

#### GL53MG(Plus) Manage Tool User Guide

| E                                                                                                    |                            | Open             |               |        | × |
|----------------------------------------------------------------------------------------------------|----------------------------|------------------|---------------|--------|---|
| € ∋ - ↑ 🎚                                                                                                    | ▹ This PC ▷ Desktop ▷ test | ~                | 🖒 Search test |        | Q |
| Organize 🔻 New                                                                                                    | v folder                   |                  |               | =      | 0 |
|                                                                                                    | ^ Name                     | Date modified    | Туре          | Size   |   |
| 🍓 Homegroup                                                                                                    | test.gl53mg                | 7/8/2021 5:15 PM | GL53MG File   | 4 KB   |   |
| This PC<br>Desktop<br>King<br>qpst.win.2.7_<br>shirley<br>test<br>Documents<br>Downloads<br>mike (mike-yin<br>Music<br>Pictures<br>Pictures |                            |                  |               |        |   |
|                                                                                                    | File name: test.gl53mg     |                  | ✓ Config File |        | ~ |
|                                                                                                    |                            |                  | Open          | Cancel |   |

| 🖪 GL53MG Ma | nage Tool                                | <u> </u> |
|-------------|------------------------------------------|----------|
|             | Loading all configuration is successful! |          |
|             |                                          | ОК       |

#### Step 2

You can set the parameters in commands based on the configuration file, and then click

in toolbar.

Send All Configuration

Note: For Send All Configuration, the AT+GTQSS, AT+GTABC, AT+GTRTO, AT+GTFVR and AT+GTUPC commands will not be sent to the device by using the Mange Tool.

Step 3 The Manage Tool will send all commands to the device.